Tout savoir sur l'écran interactif easy**pitch** 

## Utilisation de Zoom sur écran Easypitch

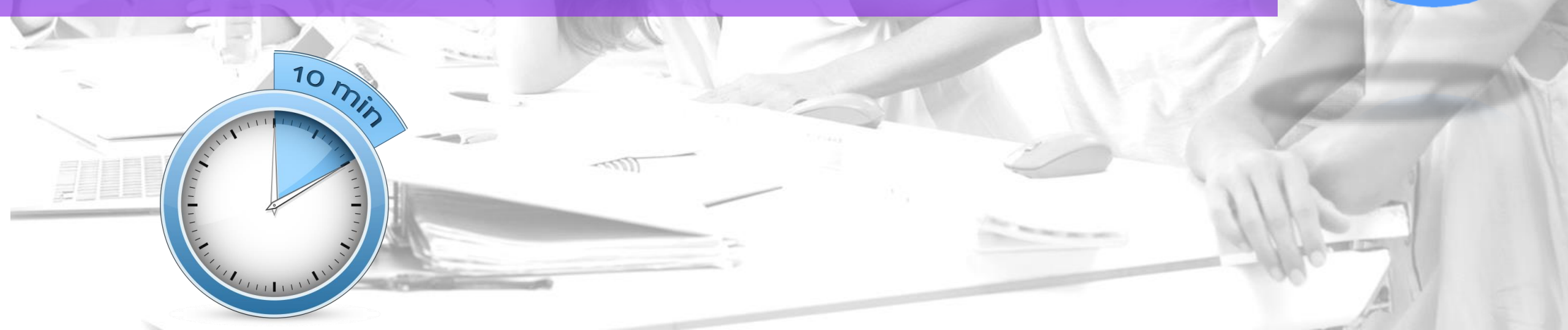

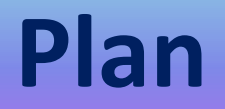

- Accès et connexion à une réunion Zoom
- Utilisation de Zoom en collaboration
- Utilisation de Zoom en Webinar
- Communication par Chat
- Annotation sur bureau partagé
- Annotation sur tableau blanc

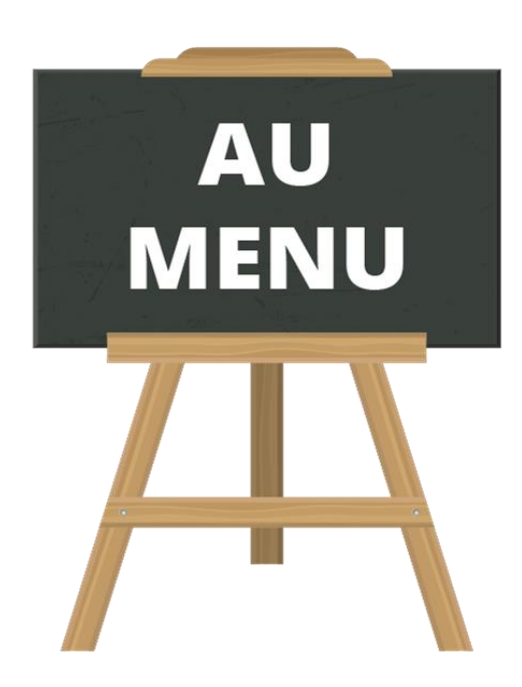

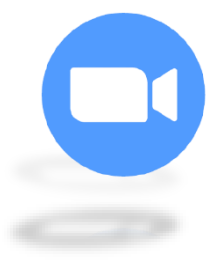

#### Accès et connexion à une réunion Zoom

#### **Rejoindre réunion**

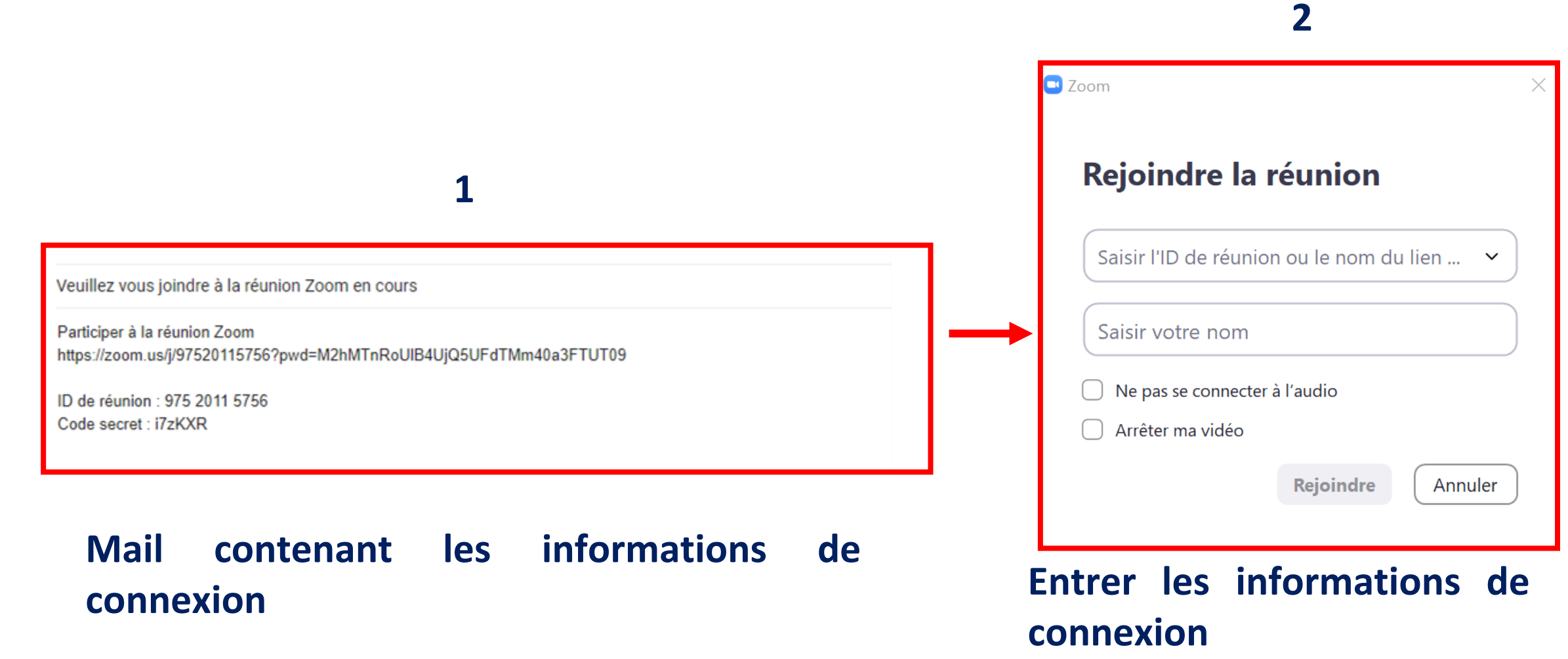

#### **Utilisation de Zoom en collaboration**

- Fonctionnalités exploitables lors d'une réunion
  Zoom en collaboration :
  - Interaction en direct
  - Prise de parole
  - Partage d'écran

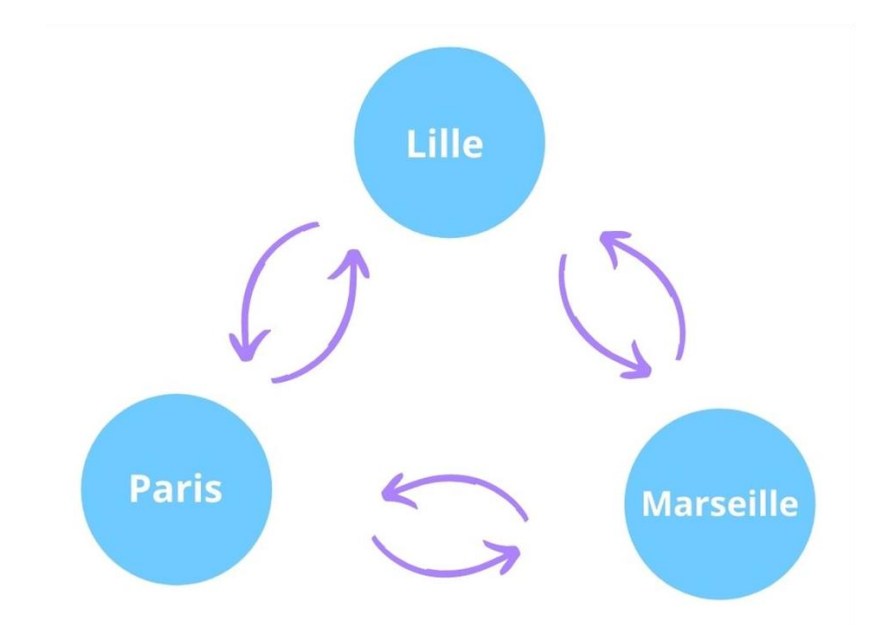

## **Utilisation de Zoom en collaboration**

- Utilisation du micro
- Partage de contenu pour tous les participants
- Interaction en direct avec l'organisateur

Activation de la caméra

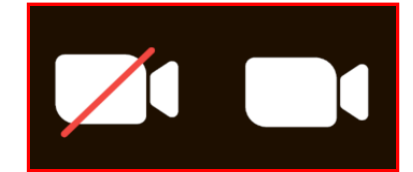

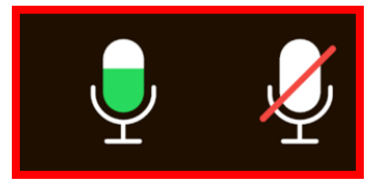

À cocher

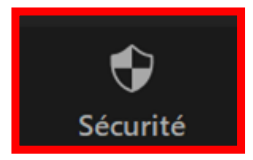

Verrouiller la réunion Activer la salle d'attente Masquer les photos de profil Autoriser les participants à : Écran partagé Discussion Se renommer eux-mêmes Réactiver eux-mêmes leur micro Vidéo Suspendre les activités du participant

Sécurité

### **Utilisation de Zoom en Webinar**

- Lors d'une réunion Zoom en webinar l'organisateur est amené à conserver la parole et limiter les interventions des participants.
- D'autres fonctionnalités sont mises en avant :
  - Communication écrite
  - Demande de prise de parole
  - Réaction en direct

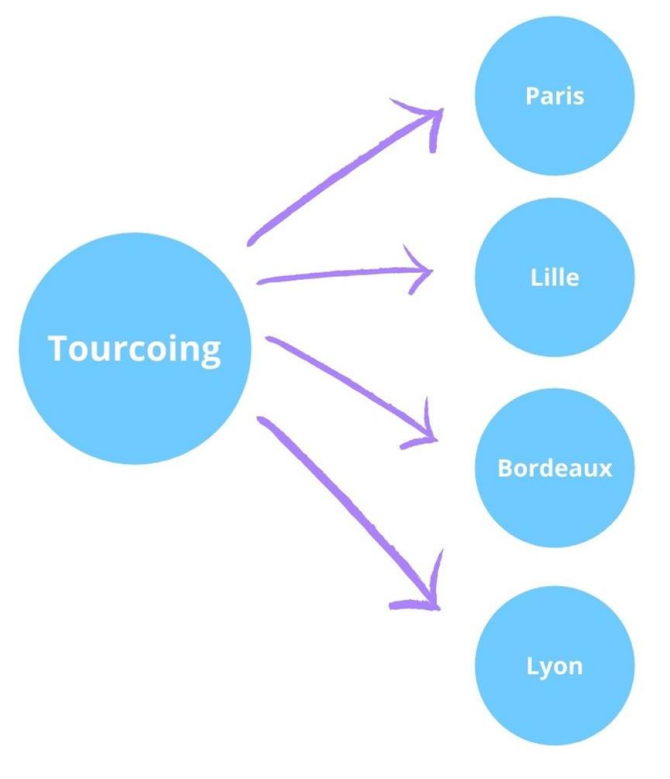

#### **Utilisation de Zoom en Webinar**

- Utilisation du chat pour ne pas couper l'organisateur
- > Possibilité de lever la main pour intervenir, poser une question
- > Utilisation de différents emojis qui apparaissent sur l'écran

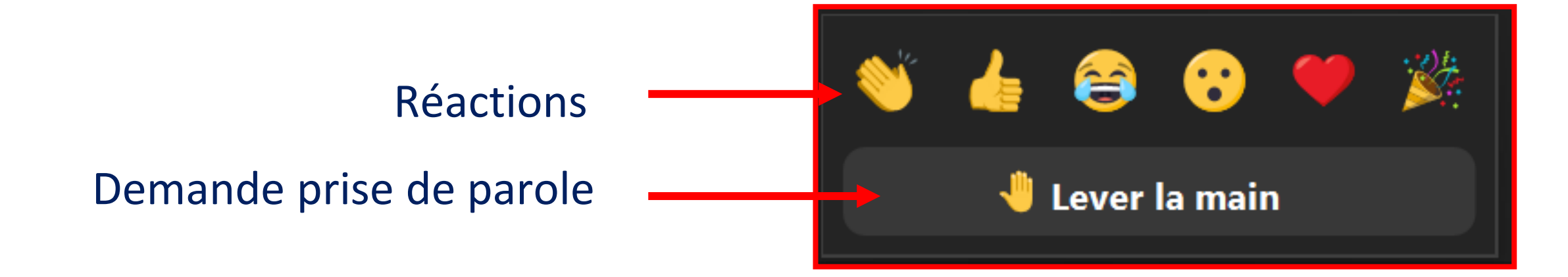

### **Communication** par Chat

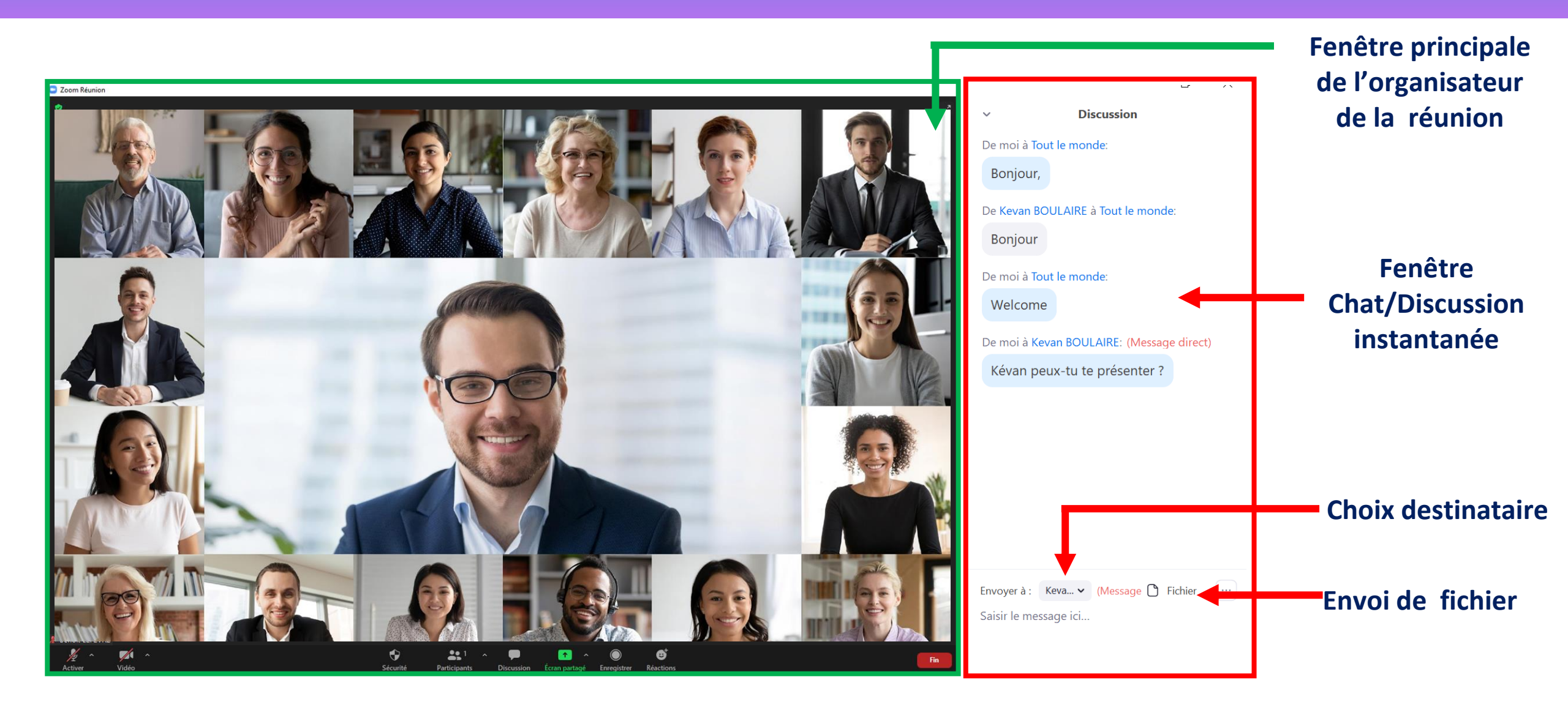

#### Annotation le bureau partagé

Pour accéder à l'annotation de documents, pages web, images etc.., Il est nécessaire d'effectuer un « swipe » vers le bas.

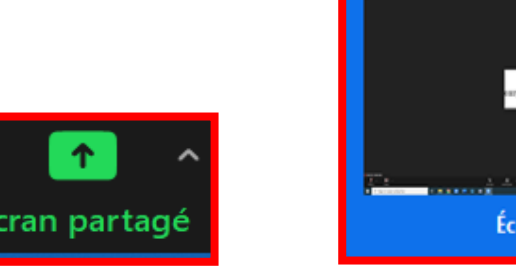

1

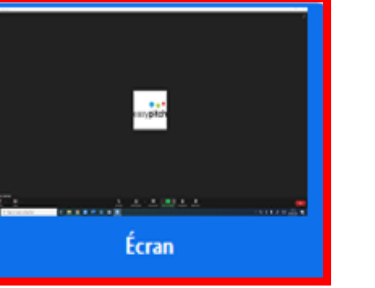

2

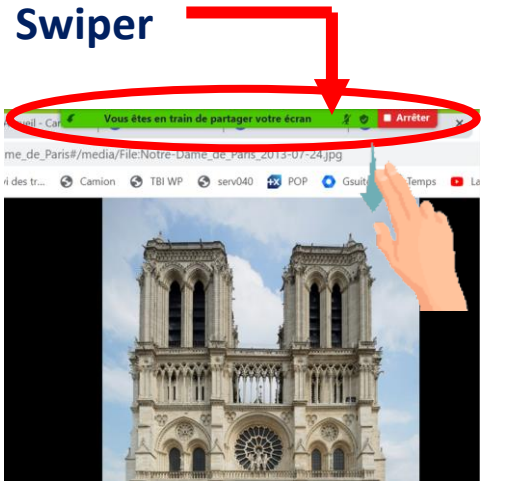

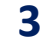

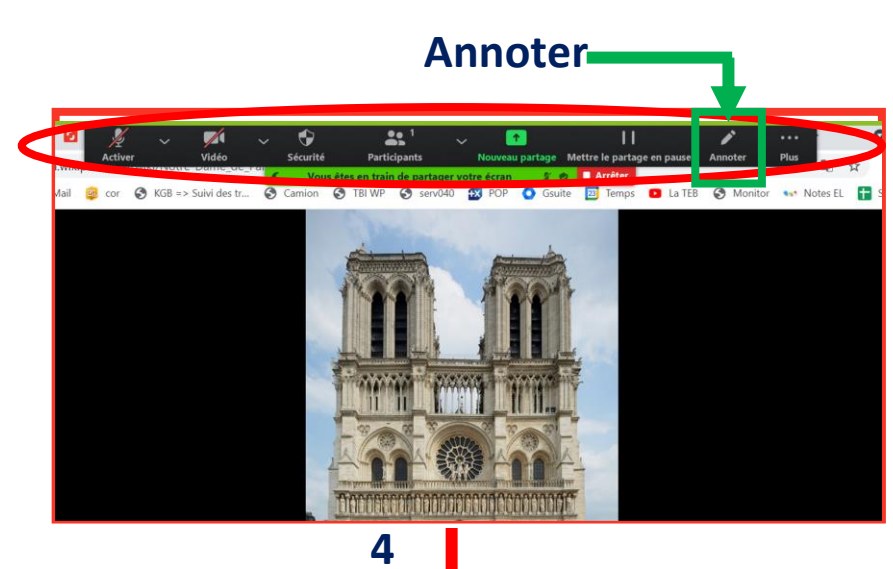

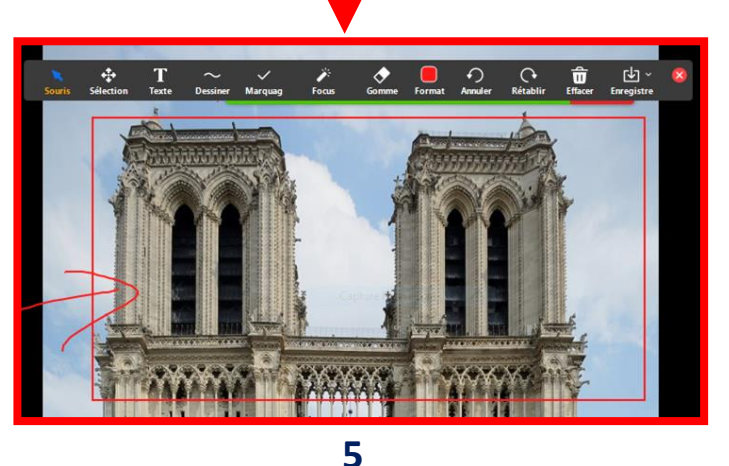

#### **Annotation sur Tableau blanc**

- > Dynamiser la réunion par l'utilisation du tableau blanc
- Intervention à distance des participants sur le tableau blanc

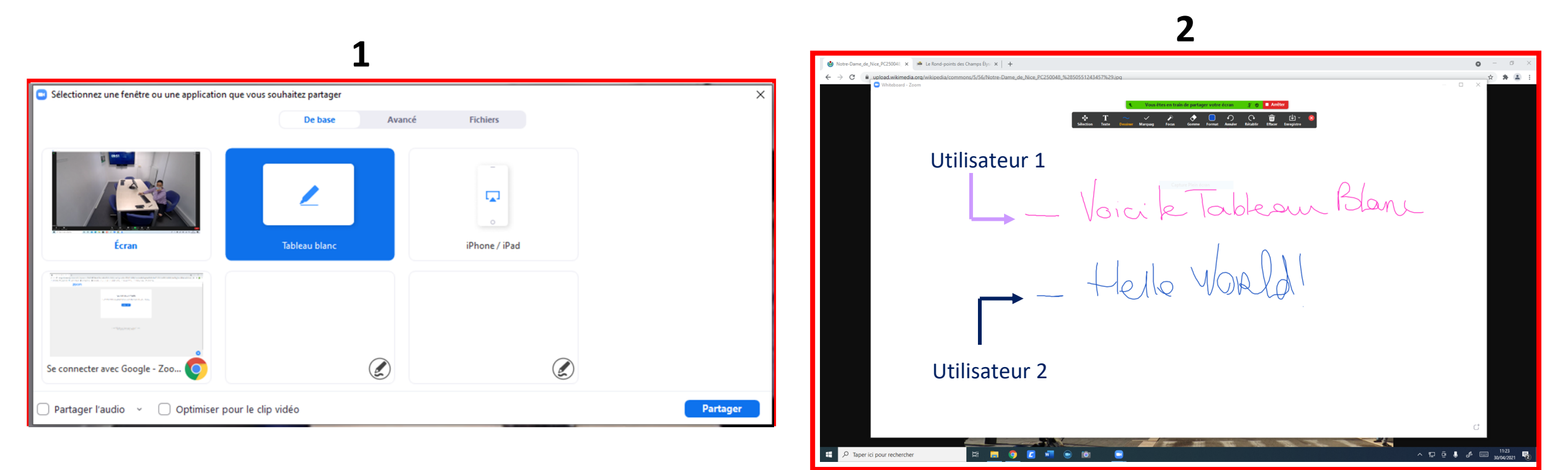

# **INTERRO SURPRISE** !

Un mail comportant des informations de connexion m'a été transmis. Pour rejoindre cette réunion Zoom, je dispose d'un \_\_\_\_\_ de réunion et d'un

Pour démarrer une annotation, il faut glisser son doigt depuis le haut, cela s'appelle le \_\_\_\_\_\_.

Le \_\_\_\_\_\_ est un outil permettant d'échanger en direct avec les participants et l'organisateur sans interruptions.

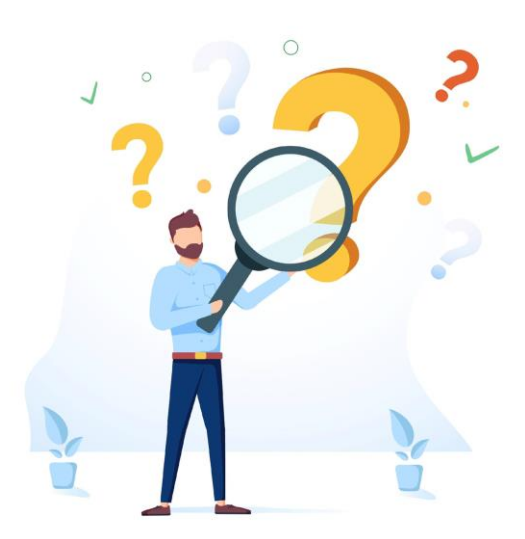